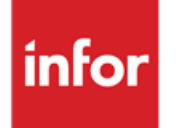

Infor FMS Anael Finance iSeries Compte de résultat

## © Copyright 2013 Infor

Tous droits réservés. Les termes et marques de conception mentionnés ci-après sont des marques et/ou des marques déposées d'Infor et/ou de ses partenaires et filiales. Tous droits réservés. Toutes les autres marques répertoriées ci-après sont la propriété de leurs propriétaires respectifs.

## Avertissement important

Les informations contenues dans cette publication (y compris toute information supplémentaire) sont confidentielles et sont la propriété d'Infor.

En accédant à ces informations, vous reconnaissez et acceptez que ce document (y compris toute modification, traduction ou adaptation de celui-ci) ainsi que les copyrights, les secrets commerciaux et tout autre droit, titre et intérêt afférent, sont la propriété exclusive d'Infor. Vous acceptez également de ne pas vous octroyer les droits, les titres et les intérêts de ce document (y compris toute modification, traduction ou adaptation de celui-ci) en vertu de la présente, autres que le droit non-exclusif d'utilisation de ce document uniquement en relation avec et au titre de votre licence et de l'utilisation du logiciel mis à la disposition de votre société par Infor conformément à un contrat indépendant (« Objectif »).

De plus, en accédant aux informations jointes, vous reconnaissez et acceptez que vous devez respecter le caractère confidentiel de ce document et que l'utilisation que vous en faites se limite aux Objectifs décrits ci-dessus.

Infor s'est assuré que les informations contenues dans cette publication sont exactes et complètes.

Toutefois, Infor ne garantit pas que les informations contenues dans cette publication ne comportent aucune erreur typographique ou toute autre erreur, ou satisfont à vos besoins spécifiques. En conséquence, Infor ne peut être tenu directement ou indirectement responsable des pertes ou dommages susceptibles de naître d'une erreur ou d'une omission dans cette publication (y compris toute information supplémentaire), que ces erreurs ou omissions résultent d'une négligence, d'un accident ou de toute autre cause.

## **Reconnaissance des marques**

Tous les autres noms de société, produit, commerce ou service référencé peuvent être des marques déposées ou des marques de leurs propriétaires respectifs.

## Informations de publication

Version : Infor FMS Anael Finance iSeries version V3

Auteur : Infor

Date de publication : juin 28, 2013

# Table des matières

| À propos de | e ce manuel                                     | 5  |
|-------------|-------------------------------------------------|----|
| Public co   | oncerné                                         | 5  |
| Périmètr    | re du document                                  | 5  |
| Pré-requ    | Jis                                             | 5  |
| Docume      | nts liés                                        | 5  |
| Historiau   | Je du document                                  | 5  |
| Contacte    | er Infor                                        | 6  |
| Chapitre 1  | Introduction                                    | 7  |
| Chapitre 2  | Création et mise à jour des fichiers de base    | 9  |
| Mise        | à jour des tables de références                 | 9  |
| Repo        | ort des fichiers 'Comptes de Résultat'          | 14 |
| Mise        | à jour des rubriques                            | 17 |
| Mise        | à jour des masses                               | 20 |
| Mise        | à jour du plan comptable                        | 22 |
| Mise        | à jour des états 'Comptes de Résultat'          | 23 |
| T           | Гуре А                                          | 25 |
| T           | Гуре В                                          |    |
| ٦           | Гуре C et D                                     |    |
| ٦           | Гуре Е                                          |    |
| ٦           | Гуре F                                          |    |
| ٦           | Гуре G                                          |    |
| ٦           | Гуре H, K et L                                  |    |
| ٦           | Гуре М                                          | 44 |
| Editi       | on                                              | 45 |
| Chapitre 3  | Liste des fichiers                              | 47 |
| Liste       | e des rubriques                                 | 47 |
| Liste       | e des rubriques de l'état 'Comptes de Résultat' |    |

| Liste                                                  | des masses                                                                                                    | 51                         |
|--------------------------------------------------------|----------------------------------------------------------------------------------------------------|----------------------------|
| Liste                                                  | des états 'Comptes de Résultat'                                                                                         |                            |
| Liste                                                  | historique rubriques/masses                                                                                             | 53                         |
| Chapitre 4                                             | Edition                                                                                                    | 55                         |
| Editio                                                 | on des états 'Comptes de Résultat'                                                                                      | 55                         |
| Chapitre 5                                             | Ventilation des rubriques par compte                                                                                    | 59                         |
|                                                        |                                                                                                    |                            |
| Chapitre 6                                             | Consultation                                                                                                    | 61                         |
| Chapitre 6<br>Cons                                     | Consultation<br>sultation des états 'Comptes de Résultat'                                                               | <b>61</b><br>61            |
| Chapitre 6<br>Cons<br>Chapitre 7                       | Consultation<br>sultation des états 'Comptes de Résultat'<br>Reprise                                                    | 61<br>61                   |
| Chapitre 6<br>Cons<br>Chapitre 7<br>Repr               | Consultation<br>sultation des états 'Comptes de Résultat'<br>Reprise<br>ise exercices antérieurs                        | 61<br>61<br>63<br>63       |
| Chapitre 6<br>Cons<br>Chapitre 7<br>Repr<br>Chapitre 8 | Consultation<br>sultation des états 'Comptes de Résultat'<br>Reprise<br>ise exercices antérieurs<br>Clôture / ouverture | 61<br>61<br>63<br>63<br>63 |

# À propos de ce manuel

# Public concerné

Clients d'Infor utilisateurs d'Infor FMS Anael Finance iSeries

# Périmètre du document

Infor FMS Anael Finance iSeries version V3

# Pré-requis

Aucun

# Documents liés

Aucun

## Historique du document

| Version | Date      | Date Auteur Contenu |                                    |  |  |  |
|---------|-----------|---------------------|------------------------------------|--|--|--|
| 1.0     | 1998      | R&D                 | Création du document               |  |  |  |
| 2.0     | Juin 2012 | Ingrid MARY         | Application du nouveau modèle Word |  |  |  |

# **Contacter Infor**

Pour toute question sur les produits Infor, rendez-vous sur le portail Infor Xtreme Support à cette adresse : <u>www.infor.com/inforxtreme</u>.

Les mises à jour de la documentation ultérieures à la sortie de version sont publiées sur ce site Web. Nous vous recommandons de visiter régulièrement ce site Web pour consulter les mises à jour de la documentation.

Pour tout commentaire sur la documentation Infor, envoyez un courrier à l'adresse <u>documentation@infor.com</u>.

# Chapitre 1 Introduction

# 1

Le module 'Comptes de résultat' d'ANAEL permet d'émettre :

- Le bilan Actif/Passif.
- Les Comptes de Résultat.
- Les soldes intermédiaires de gestion.
- Les états ANNEXES.

à partir des éléments de la Comptabilité Générale de l'année en cours et de l'année précédente.

La logique du montage des états est basée sur la sélection puis la ventilation arborescente de codes rubrique mémorisés sur chacun des comptes du plan comptable.

La codification des états du module '**Compte de résultat**' est telle qu'elle permet à l'utilisateur de créer ses propres états, ou de modifier les états référencés dans la société '**3400**' installée avec le module.

Si vous gérez plusieurs sociétés, il n'est pas nécessaire de créer un paramétrage pour chacune des sociétés si les états sont identiques d'une société à l'autre.

En effet, il est prévu d'éditer les états en faisant référence au paramétrage d'une autre société.

En fin d'exercice, le module permet la passation automatique des écritures de clôture et d'ouverture.

# Chapitre 2 Création et mise à jour des fichiers de base

2

## Mise à jour des tables de références ACCES à l'option

'Comptabilité générale' > 'Base de données' > 'Mises à jour' > 'Tables'

| PAN100    | - MISE A JC        | UR DES TABLES | - | 11:41:45 | Le | 27/04/95 |
|-----------|--------------------|---------------|---|----------|----|----------|
| Société   | 03011 STE PRESYS D | EMO           |   |          |    |          |
| Table T   | T TABLE DES TABLES |               |   |          |    |          |
|           |                    | SELECTION     |   |          |    |          |
|           |                    |               |   |          |    |          |
| Table     |                    | 00            | è | à 99     |    |          |
|           |                    |               |   |          |    |          |
|           |                    |               |   |          |    |          |
| (paramèt: | res donnés à titre | d'exemple)    |   |          |    |          |
|           |                    |               |   |          |    |          |
|           |                    |               |   |          |    |          |
|           |                    |               |   |          |    |          |
| 01/ F1=2  | Aide F3=Fin F15=C  | hgt envir.    |   |          |    |          |

#### Création et mise à jour des fichiers de base

| PAN100 - MISE A JOUR DES          | STABLES - 11:44:37 Le 27/04/95  |
|-----------------------------------|---------------------------------|
| Société 03011 STE PRESYS DEMO     |                                 |
| Table TT TABLE DES TABLES         | Afficher à partir de 00         |
| 2=Réviser 4=Supprimer 5=Aff       | ficher 6=Imprimer AR=Arguments  |
| Act Table Libellé                 |                                 |
| 2 RN NATURE DES F                 | RUBRIQUES                       |
|                                   |                                 |
|                                   |                                 |
| (paramètres donnés à titre d'exem | nple)                           |
|                                   |                                 |
|                                   |                                 |
| 02/F1=Aide F3=Fin F5=Réaffich     | er F6=Créer F12=Ecran précédent |

```
PAN100 - MISE A JOUR DES TABLES - 11:46:28 Le 27/04/95
Société 03011 STE PRESYS DEMO
Table TT TABLE DES TABLES
Table RN
Libellé NATURE DES RUBRIQUES
Longueur de l'argument de la table 02
(paramètres donnés à titre d'exemple)
03/ F1=Àide F12=Ecran précédent
```

## **RN**<sup>1</sup>

Une nature de rubriques correspond à un regroupement de rubriques.

L'attribution d'un code nature à chacune des rubriques permet d'éditer la liste des rubriques regroupées par nature, facilitant ainsi la lecture du document.

Une nature de rubrique peut s'apparenter à un poste du bilan et compte de résultat.

## Exemple de codification

Nature : F2 : Clients et comptes rattachés.

Rubriques : 411 : Clients hors groupe.

412 : Clients sociétés apparentées au groupe.

413 : Effets à recevoir.

414 : Clients douteux.

Dans chaque rubrique seront référencés les comptes du plan comptable s'y rattachant.

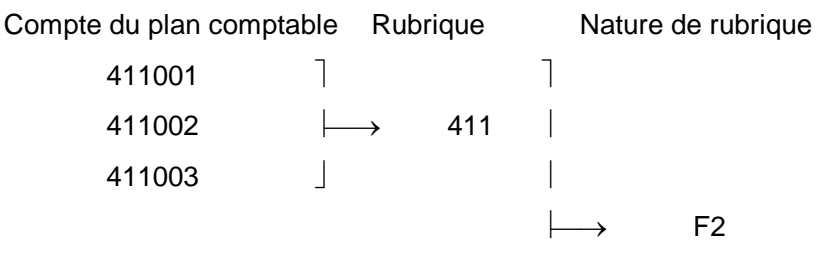

<sup>1</sup> **'RN**' : Nature des rubriques

| 412001 | 7             |     |  |
|--------|---------------|-----|--|
| 412002 | $\longmapsto$ | 412 |  |
| 412003 |               |     |  |

Les natures de rubriques peuvent être dupliquées de la société de référence '3400' :

## ACCES à l'option

'Comptabilité générale > 'Base de données' > 'Report & duplication' > 'Duplications des tables'

| PAN102 - REPORT            | T DES TABLES - 11:50:18 Le 27/04/95 |  |
|----------------------------|-------------------------------------|--|
| Destination Société 03011  | STE PRESYS DEMO                     |  |
| Origine Société 00000      |                                     |  |
|                            |                                     |  |
|                            |                                     |  |
|                            |                                     |  |
|                            |                                     |  |
|                            | KEPOK I                             |  |
| Table origine              | 00                                  |  |
| j.                         |                                     |  |
| Table destination          | 00                                  |  |
|                            |                                     |  |
|                            | AUTRES CRITERES                     |  |
|                            |                                     |  |
| Valeur par défaut          | 1 (1/ )                             |  |
|                            |                                     |  |
| (paramètres donnés à titre | e d'exemple)                        |  |
|                            |                                     |  |
|                            |                                     |  |
|                            |                                     |  |
| 01/ Fl=Aide F3=Fin F4=R    | Recherche F15=Chgt envir.           |  |

Sélectionnez la table de références 'RN'.

• La codification de la nature est libre sur 2 caractères alphanumériques.

Le code '99' est réservé aux rubriques de regroupement.

| PAN102      | -        | REPORT          | DES    | TABLES    | -        | 11:56:33      | Le   | 27/04/95 |
|-------------|----------|-----------------|--------|-----------|----------|---------------|------|----------|
| Destination | n Sociét | <b>∶é</b> 03011 | STE P  | RESYS DEM | 0        |               |      |          |
| Origine     | Sociét   | <b>∈é</b> 03400 | REFER  | ENCE CR & | LF       |               |      |          |
| Table orig  | ine      | RN              | CODES  | NATURE R  | UBRIQUES |               |      |          |
| Table dest  | ination  | RN              | CODES  | NATURE R  | UBRIQUES |               |      |          |
| 1=Choisir   |          |                 |        |           |          |               |      |          |
| (paramètres | donnés   | à titre         | d'exe  | mple)     |          |               |      |          |
| C Code      | I        | Libellé         | 1      |           | Libel    | 1é 2          |      |          |
| 1 A1        | c        | CAPITAL         | SOUSCR | IT NON AP | PE LE    |               |      |          |
| 1 B1        | E        | RAIS D'         | ETABLI | SSEMENT   |          |               |      |          |
| 1 B2        | E        | FRAIS DE        | RECHE  | RCHE ET D | E DEVEL  | OPPEMENT      |      |          |
| 1 B3        | c        | CONCESSI        | ONS BR | EVETS LIC | EN CES M | ARQUES        |      |          |
| 1 B4        | E        | TONDS CO        | MMERCI | AL        |          |               |      |          |
| 1 B5        | 2        | AUTRES I        | MMOBIL | ISATIONS  | INCOR    | PORELLES      |      |          |
| 1 B6        | 7        | VANCES          | ET ACO | MPTES SUR | IMMOB    | . INCORPORELL | ES   |          |
| 1 C1        | 3        | TERRAINS        |        |           |          |               |      |          |
| 1 C2        | c        | CONSTRUC        | TIONS  |           |          |               |      |          |
| 1 C3        | 1        | INSTALLA        | TIONS  | TECHNIQUE | S MATER  | IELS - OUTILL | AGES |          |
| 1 C4        | 7        | AUTRES I        | MMOBIL | ISATIONS  | CORPO    | RELLES        |      |          |
| 1 C5        | 3        | MMOBILI         | SATION | S EN COUR | S        |               |      |          |
| 1 C6        | 2        | VANCES          | ET ACO | MPTES SUR | IMMOB    | . CORPORELLES |      |          |
| 1 D1        | I        | PARTICIP        | ATIONS |           |          |               | +    |          |
| 02/ Fl=Aide | e F9=Va  | alidatio        | n F12  | =Ecran pr | écédent  |               |      |          |

## '**TL**'<sup>2</sup>

Le type de ligne, utilisé dans le paramétrage des états 'CR', détermine le niveau d'impression.

Les arguments sont fixes.

**'A'** : Description de l'état.

'B' : En-tête de l'état.

- 'C' : Chapitre.
- 'D' : Paragraphe.
- 'E' : Rubrique ordinaire.
- **'F'** : Regroupement des rubriques.
- 'G' : Rubrique regroupée.
- 'H': Sous-total de rubriques.
- **'K'** : Sous-total de paragraphes.
- 'L' : Sous-total des chapitres.
- 'M' : Total général de l'état.

La table de références 'TL' peut être dupliquée de la société '3400'.

<sup>2</sup> '**TL**' : Type de ligne de l'état CR

Création et mise à jour des fichiers de base

```
PAN102 - REPORT DES TABLES - 12:05:28 Le 27/04/95
Destination Société 03011 STE PRESYS DEMO
Origine Société 03400 REFERENCE CR & LF
Table origineTLTYPE DE LIGNE ETATS CR
Table destination TL TYPE DE LIGNE ETATS CR
1=Choisir
C Code
             Libellé 1
                                     Libellé 2
             DESCRIPTION DE L'ETAT
1 A
1 B
              ENTETE DE L'ETAT
1 C
             CHAPITRE
1 D
             PARAGRAPHE
1 E
             RUBRIQUE SIMPLE
1 F
             RUBRIQUE DE REGROUPEMENT
1 G
             RUBRIQUE A REGROUPER
             SOUS-TOTAL DE RUBRIQUES
1 H
             SOUS-TOTAL DE PARAGRAPHES
1 K
1 L
              SOUS-TOTAL DE CHAPITRES
1 M
              TOTAL GENERAL DE L'ETAT
(paramètres donnés à titre d'exemple)
02/ F1=Aide F9=Validation F12=Ecran précédent
```

## Report des fichiers 'Comptes de Résultat'

L'ensemble des fichiers et paramétrages des états '**CR**' décrits dans ce document, auront été préalablement dupliqués de la société de référence '**3400**'.

Nous vous demandons de ne pas modifier le paramétrage de cette société de référence, afin de préserver une base de montage d'imprimés dans son état d'origine.

Les informations données dans ce guide utilisateur ne sont applicables que sur les états présents dans votre société.

Ceci concerne les modifications que vous souhaiteriez apporter aux paramétrages après leur duplication, ou la création de nouveaux états par vos soins.

## ACCES à l'option

'Résultats' > 'Comptes de résultat' > 'Report base de données > 'Ensemble des fichiers CR'

```
PCR900 - REPORT DES FICHIERS ETAT CR - 12:55:06 Le 27/04/95
Destination Société 03011 STE PRESYS DEMO
Origine Société 00000
(paramètres donnés à titre d'exemple)
```

Renseignez la zone 'Société d'origine' ('3400'), puis appuyez sur 'Entrée'.

Les fichiers reportés par ce traitement sont :

- Le fichier des Rubriques.
- Le fichier des Masses.
- Les fichiers de paramétrage des états 'CR' :

| 00010 | Bilan Actif.                                       |
|-------|----------------------------------------------------|
| 00020 | Bilan Passif.                                      |
| 00060 | Compte de Résultat.                                |
| 00070 | Compte de Résultat (suite).                        |
| 08000 | Compte de résultat (charges).                      |
| 00090 | Compte de résultat (produits).                     |
| 00100 | Résultat brut - Résultat comptable.                |
| 00110 | Dépenses professionnelles.                         |
| 00120 | Détermination du résultat fiscal.                  |
| 00330 | Soldes intermédiaires de gestion.                  |
| 00360 | Capacité d'autofinancement (méthode soustractive). |

| 00010 | Bilan Actif.                                            |
|-------|---------------------------------------------------------|
| 00370 | Capacité d'autofinancement (méthode additive).          |
| 00380 | Fonds de roulement.                                     |
| 00400 | Actif immobilisé.                                       |
| 00410 | Immobilisations incorporelles.                          |
| 00420 | Immobilisations corporelles.                            |
| 00450 | Immobilisations financières.                            |
| 00470 | Actif circulant.                                        |
| 00490 | Comptes de régularisation.                              |
| 00510 | Capitaux propres.                                       |
| 00520 | Autres fonds propres.                                   |
| 00530 | Provisions pour risques et charges.                     |
| 00550 | Dettes financières.                                     |
| 00570 | Dettes d'exploitations.                                 |
| 00580 | Dettes diverses (Bilan passif).                         |
| 00590 | Comptes de régularisation.                              |
| 00610 | Chiffres d'affaires.                                    |
| 00660 | Autres produits d'exploitation.                         |
| 00670 | Coût d'achat des marchandises vendues.                  |
| 00710 | Détail des frais accessoires.                           |
| 00720 | Achats matières premières et autres approvisionnements. |
| 00730 | Autres achats et charges extérieures.                   |
| 00740 | Impôts, taxes et versements assimilés.                  |
| 00750 | Salaires et traitements.                                |
| 00760 | Charges sociales.                                       |
| 00770 | Dotations aux amortissements et provisions.             |
| 00790 | Autres charges.                                         |
| 00810 | Produits financiers.                                    |
| 00860 | Charges financières.                                    |
| 00910 | Produits exceptionnels.                                 |
| 00960 | Charges exceptionnelles.                                |

## Mise à jour des rubriques

Une rubrique est la structure d'accueil d'un ou plusieurs comptes du plan comptable, affectée selon le sens du solde à la date d'arrêté. C'est de ce code rubrique dont il sera fait référence dans le paramétrage des états '**CR**'. Une rubrique peut être une rubrique de regroupement de rubriques, dans ce cas, elle est appelée '**Masse**'.

## ACCES à l'option

'Résultats' > 'Comptes de résultat' > 'Paramètres de base de données' > 'Rubriques'

| PCR010 -               | MISE A JOUR DES    | RUBRIQUES - |   | 14:16:17 | Le | 27/04/95 |  |
|------------------------|--------------------|-------------|---|----------|----|----------|--|
| <b>Société</b> 03011 S | STE PRESYS DEMO    |             |   |          |    |          |  |
|                        |                    | SELECTION   |   |          |    |          |  |
|                        |                    |             |   |          |    |          |  |
| Rubrique               | 000                |             | à | 999      |    |          |  |
| (paramètres don        | nnés à titre d'exe | mple)       |   |          |    |          |  |
| 01/ Fl=Aide H          | F3=Fin F15=Chgt e  | nvir.       |   |          |    |          |  |

Création et mise à jour des fichiers de base

```
      PCR010
      -
      MISE A JOUR DES RUBRIQUES
      -
      14:20:33
      Le 27/04/95

      Société 03011 STE PRESYS DEMO
      Afficher à partir de 000

      2=Réviser
      3=Copier
      4=Supprimer
      5=Afficher
      MA=Masses

      Act Rubrique Libellé
      Nature Sens Masse

      ______000
      2
      001
      PLUS VALUES A COURT TERME
      9Z

      (paramètres donnés à titre d'exemple)

      02/ Fl=Aide
      F3=Fin
      F5=Réafficher
      F6=Créer
      F12=Ecran
      précédent
```

La codification de la rubrique est libre, sur 3 caractères numériques.

Les rubriques de regroupement ou 'Masses' doivent commencer par '9'.

```
PCR010
-
MISE A JOUR DES RUBRIQUES
-
14:21:03
Le 27/04/95

Société 03011 STE PRESYS DEMO

Rubrique
001

Libellé
PLUS VALUES A COURT TERME

Libellé condensé
P.V.C.T.

Nature
92

Sens masse
____ D C

(paramètres donnés à titre d'exemple)
```

## Nature

Référencée dans la table de références '**RN**', elle permet l'édition de la liste des rubriques triées par nature.

S'il s'agit d'une rubrique de regroupement<sup>3</sup>, le code nature doit être égal à '99'.

## <sup>3</sup> Masse

## L'intitulé de la rubrique

40 caractères.

## L'intitulé condensé de la rubrique

20 caractères.

Utilisé sur la 'Balance préparatoire'.

## Sens masse

Zone à renseigner sur une rubrique 'Masse' dont le code nature est égal à '99'.

Saisissez le sens logique de la rubrique sur les états où cette rubrique est imprimée :

'D' : Débit.

'**C**' : Crédit.

**Important :** Il est nécessaire de créer une rubrique '**999**' utilisée dans la mise à jour du plan comptable, pour interdire la présence d'un solde sur un compte (*Exemple* Virements de fonds).

Exception 975 - Masse n'ayant pas de sens.

## Mise à jour des masses

Une masse est une accumulation de rubriques qui peut être utilisée dans les états en tant que contrôle pour des calculs intermédiaires.

## Exemple de masse

- '901' : Valeur ajoutée.
- '902' : Excédent brut d'exploitation.
- '903' : Résultat d'exploitation.
- '904' : Résultat courant avant impôts.
- '905' : Résultat exceptionnel.
- **'977**' : Total des produits.
- Une particularité s'applique aux masses :
- '975' : Résultat bilan<sup>4</sup>.
- '976' : Résultat compte de résultat.

<sup>&</sup>lt;sup>4</sup> Masse n'ayant pas de sens

## ACCES à l'option

'Résultats' > 'Comptes de résultat' > 'Paramètres base de données' > 'Masses'

| PCR040 - MISE A JOUR DES MASSES       | - 14:26:20 Le 27/04/95 |
|---------------------------------------|------------------------|
| Société 03011 STE PRESYS DEMO         |                        |
| Aff                                   | icher à partir de 000  |
| 1=Choisir                             |                        |
| Act Rubrique Libellé                  | Sens Masse             |
|                                       |                        |
|                                       |                        |
|                                       |                        |
|                                       |                        |
| (paramètres donnés à titre d'exemple) |                        |
|                                       |                        |
|                                       |                        |
|                                       |                        |
| 01/ F1=Aide F3=Fin F15=Chgt envir.    |                        |

#### Rubrique de masse

Saisissez la rubrique de regroupement dans laquelle seront accumulées les rubriques à regrouper.

Cette rubrique, commençant par '9', aura été préalablement créée dans le fichier des rubriques avec un code nature égal à '99'.

## Rubrique accumulée

Renseignez chaque rubrique à regrouper dans la rubrique 'Masse'.

La rubrique 'Accumulée' ne doit pas être une rubrique masse commençant par '9' et doit être existante au fichier des rubriques.

#### Signe

Saisissez le sens du cumul dans la rubrique 'Masse' : '+' ou '-'.

**Important :** Chaque rubrique doit au moins être référencée dans une masse.

## Mise à jour du plan comptable

C'est à partir de la codification de rubriques au niveau du plan comptable, que sont sélectionnées les écritures comptables et extra-comptables de type '**S**'<sup>5</sup>.

## ACCES à l'option

'Comptabilité générale' > 'Base de données' > 'Mise à jour' > 'Plan comptable'

```
PAN020
                    MISE A JOUR DU PLAN COMPTABLE
                                                             - 14:34:23 Le 27/04/95
 Société 03011 STE PRESYS DEMO
                                            TRI
 Critère de tri 1
                                          1 = Compte
                                                2 = Nom réduit
                                      SELECTION
N° de Compte 000000
                                                  à 999999
 Nom réduit
                              _____
                                                       999999999999999999999999
                                                 à
                                                      999999
 Séquence
                              _____
                                                 à
                                                       99

        Kleps
        à
        99

        Date ouverture
        00
        00
        0
        à
        99
        99

        Date fermeture
        00
        00
        00
        à
        99
        99
        99

                                                 à
Saisie sur compte T (T/O/N/I)
Saisie sur sous comptes T (T/O/N/I)
Type des sous comptes T (T/C/F/I/ ) Avec société modèle O (O/N)
(paramètres donnés à titre d'exemple)
 01/ F1=Aide F3=Fin F15=Chgt envir.
```

Deux zones sont à renseigner :

- Numéro de rubrique si solde débiteur.
- Numéro de rubrique si solde créditeur.

## **Particularités**

La rubrique '**000**' ou '<sup>6</sup> autorise un solde débiteur ou créditeur et selon son sens par rapport au paramétrage de la rubrique sur le compte, il apparaît sur les états en débit (-) ou en crédit (+).

## Exemple

Compte 601000 Rubrique débit : 601.

Rubrique crédit : 000.

Si le solde de la balance est créditeur de 100,00 Frs, la rubrique 601 contient la valeur '-100'.

<sup>5</sup> 'S' : Simulée

<sup>6</sup> ' ' : Blanc

La rubrique '999' interdit le sens du solde sur lequel elle est positionnée.

#### Exemple

Compte 601000 Rubrique débit : 601.

Rubrique crédit : 999.

Si le solde de la balance est créditeur, la balance préparatoire des états 'CR' signalera une anomalie.

## Mise à jour des états 'Comptes de Résultat'

C'est par le paramétrage des comptes de résultats que sont conçus et bâtis tous les états légaux et soldes intermédiaires de gestion permettant de répondre aux demandes habituelles d'analyse.

## ACCES à l'option

'Résultats' > 'Compte de résultats' > 'Paramètres de la base de données' > 'Etats 'CR'

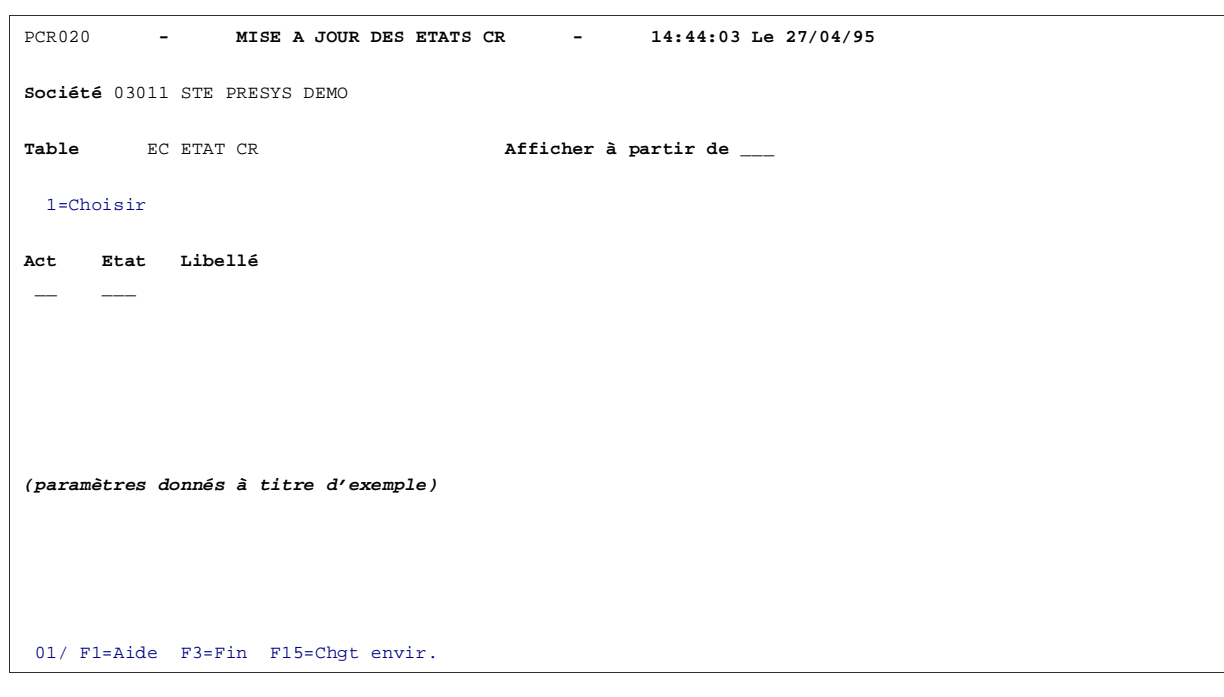

## Etat

Chaque état est identifié par un code numérique de 5 caractères structuré comme suit :

Nature de l'état

Numéro d'ordre

Cet ensemble numérique est utilisé par le classement et comme critère de tri et de sélection lors des éditions des états '**CR**'.

## Exemple de codification

'00010' : Bilan Actif.

'00020' : Bilan Passif.

## N° de ligne

Chaque instruction du paramétrage est codée sous un numéro de ligne (code numérique à 4 caractères).

## Remarques

Les 9 premières lignes sont réservées à un usage bien déterminé.

- Ligne 1 Réservée à la description de l'état.
- Lignes 2 à 9 Réservées aux lignes d'en-tête de l'état.

La codification est libre à partir de la ligne '**10**'. Cependant, il est conseillé une numérotation de 10 en 10, afin de faciliter l'insertion des nouvelles lignes.

## Туре

Le type de ligne attribué à chaque ligne détermine le niveau d'impression de la ligne dans l'arborescence du tableau.

Les types de ligne sont référencés comme suit :

- 'A' : Description de l'état.
- 'B' : En-tête de l'état.
- 'C' : Chapitre.
- **'D'** : Paragraphe.
- 'E' : Rubrique ordinaire.
- **'F'** : Regroupement de rubriques<sup>7</sup>.
- **'G'** : Rubriques regroupées<sup>1</sup>.
- 'H' : Sous-total de rubriques.
- 'J' : Sous-total de paragraphes.
- 'L' : Sous-total de chapitres.
- 'M' : Totaux généraux de l'état.

L'utilisation de chaque type est décrite dans les pages suivantes.

Pour vous faciliter l'attribution de chaque type de ligne, nous vous proposons de consulter la page suivante où une structure d'état type vous est présentée.

<sup>&</sup>lt;sup>7</sup> Avec calculs de travers

## Type A

Associé obligatoirement à la ligne n° **001**<sup>'8</sup>. Ce type **'A**' permet de définir la description générale de l'état.

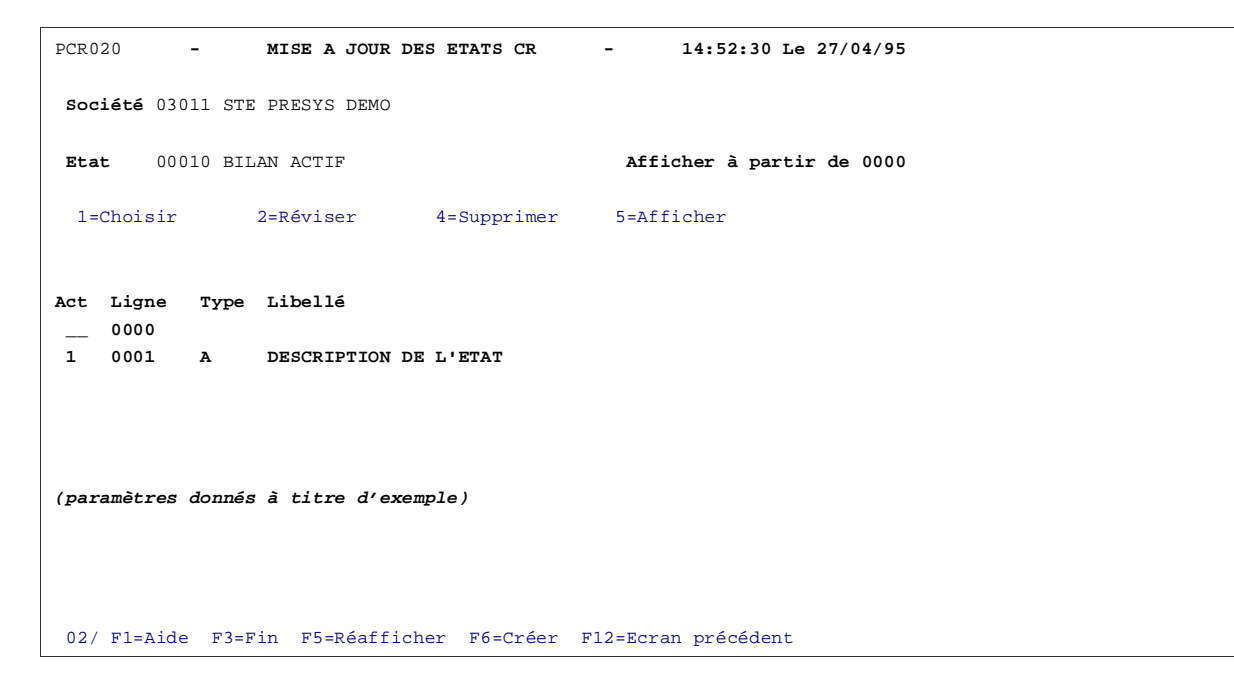

<sup>8</sup> '**001**' : Non édité

PCR02 - MISE A JOUR DES ETATS CR - 14:55:00 Le 27/04/95
Société 03011 STE PRESYS DEMO
Etat 00010 BILAN ACTIF SYSTEME DE BASE
Ligne 0001 Type A DESCRIPTION DE L'ETAT
Etat à créer même vierge 0 0 N
Nombre de colonnes 4
Saut de page N 0 N
Marge gauche-droite G G D
Exercice N-1 0 0 N
N° colonne exercice N-1 1
Ecart ex.N - ex.N-1 N 0 N
N° colonne écart
(paramètres donnés à titre d'exemple)
03/ F1=Aide F9=Validation F12=Ecran précédent

## Intitulé de l'état

## Exemple

Bilan Actif. Le nombre de colonnes de l'état, en excluant la colonne 'Libellé de la rubrique'.

## Valeur autorisée : de '1' à '5'.

## Exemple

| Rubrique | Détail | Sous-total | Total |
|----------|--------|------------|-------|
|          | 3      | 2          | 1     |

Cet état est paramétré avec trois colonnes, numérotées de droite à gauche.

## Etat à créer même vierge

Zone à renseigner par 'Oui' ou par 'Non'.

- **'O'** : Edition de l'état même si aucune ligne n'est saisie.
- **'N'** : Pas d'édition.

## **Exercice N-1**

Zone à renseigner par 'Oui' ou par 'Non'.

- 'O' : Tous les calculs et principes d'édition retenus pour l'exercice 'N' seront mis en oeuvre pour l'exercice 'N-1' en une seule colonne.
- 'N' : Aucune colonne n'est prévue pour l'exercice 'N-1'.

## N° de colonne n-1

A renseigner si le paramètre 'Exercice N-1' est à 'O'.

Saisissez le numéro de colonne réservé à l'exercice 'N-1'<sup>9</sup>.

## Ecart exercice N - exercice N-1

Zone à renseigner par 'Oui' ou par 'Non'.

A renseigner si le paramètre 'Exercice N-1' est à 'O'.

- 'O' : Calcul l'écart sur chacune des rubriques entre les valeurs de l'exercice 'N' et 'N-1'.
- **'N'** : Pas de calcul d'écart.

## N° colonne d'écart

A renseigner si le paramètre précédent est à 'O'.

Saisissez un numéro de colonne inclus dans le nombre de colonnes de l'état.

## Marge gauche ou droite

2 codes possibles :

<sup>9</sup> Numéro de colonne inclus dans le nombre de colonnes de l'état

'G' : Gauche.

Edition de l'état avec une marge à gauche.

'D' : Droite.

Edition de l'état avec une marge à droite.

Selon votre choix, la position de départ de l'impression sera différente pour permettre la reliure ou la perforation de l'état.

#### Saut de page

Zone à renseigner par 'Oui' ou par 'Non'.

- 'O' : Saut de page avec reproduction de l'en-tête de l'état demandé en édition.
- 'N' : Edition de l'état en continu.

## Type B

Cette ligne permet de définir la présentation de l'en-tête de l'état. Il concerne uniquement les lignes n°'2' à '9'. La ligne n°'1' de type 'A' doit être préalablement créée.

```
PCR02 - MISE A JOUR DES ETATS CR - 15:09:51 Le 27/04/95
Société 03011 STE PRESYS DEMO
Table EC ETAT CR Afficher à partir de _____
l=Choisir
Act Etat Libellé
1 > 00010 BILAN ACTIF SYSTEME DE BASE
(paramètres donnés à titre d'exemple)
01/ F1=Aide F3=Fin F15=Chgt envir.
```

| PCR020 | -               | М      | ISE A JOUR DES E | ETATS CR  | - 15:10:17 Le 27/04/95    |
|--------|-----------------|--------|------------------|-----------|---------------------------|
| Socié  | <b>té</b> 03011 | STE P  | RESYS DEMO       |           |                           |
| Etat   | 00010           | BILAN  | ACTIF            |           | Afficher à partir de 0010 |
| l=Ch   | oisir           | 2=     | Réviser 4=       | Supprimer | 5=Afficher                |
|        |                 |        |                  |           |                           |
| Act    | Ligne<br>0000   | Туре   | Libellé          |           |                           |
| 2      | 0010            | в      | ENTETE DE L'ETA  | АT        |                           |
|        |                 |        |                  |           |                           |
|        |                 |        |                  |           |                           |
|        |                 |        |                  |           |                           |
| (param | ètres do        | nnés à | titre d'exemple  | e)        |                           |
|        |                 |        |                  |           |                           |
|        |                 |        |                  |           |                           |
| 02/ F  | 1=Aide          | F3=Fin | F5=Réafficher    | F6=Créer  | F12=Ecran précédent       |

```
PCR020
          MISE A JOUR DES ETATS CR - 15:10:39 Le 27/04/95
Société 03011 STE PRESYS DEMO
      00010 BILAN ACTIF
                    SYSTEME DE BASE
Etat
Ligne 0010 Type B ENTETE DE L'ETAT
            2 3
                       4
      1
                                  5
* ACTIF IMMOBILISE
                  9 10
 6
       7
             8
                                  11
90123456789012345678901234567890123456789012345678901234567
   *
               *
                            *
(paramètres donnés à titre d'exemple)
03/ F1=Aide F9=Validation F12=Ecran précédent
```

## Saisie des données

- 1<sup>ère</sup> ligne de texte : 58 caractères.
- 2<sup>ème</sup> ligne de texte : 59 caractères.

## Particularités pour les lignes n°'2', '3' et '6'

## Ligne n° '2'

Réservée à l'impression des zones :

- Numéro de société.
- Nom de la société.
- Situation à fin '**MMAA**'<sup>10</sup>.
- Numéro de page.

Selon la position de départ de l'impression définie en ligne n°'1' type 'A' dans le paramètre 'Marge G/D', les zones ci-dessus sont imprimées par le système de position :

|                   | MARGE DROITE | MARGE GAUCHE |
|-------------------|--------------|--------------|
| Numéro de société | 1 à 5        | 6 à 10       |
| Nom société       | 7 à 31       | 12 à 36      |
| Situation à fin   | 71 à 78      | 76 à 83      |
| Numéro page       | 115 à 117    | 120 à 122    |

## <sup>10</sup> '**MMAA**' : Mois Année

Il convient donc de cadrer le titre de chaque zone selon le type de marge choisi.

Ligne n°'3'

Réservée à l'impression des zones :

- Exercice de '**MMAA**'<sup>11</sup>.
- Exercice à '**MMAA**'<sup>1</sup>.
- Date du jour : 'JJMMAA'<sup>12</sup>.

Selon le même principe qu'en ligne n°'2', les zones sont imprimées par le système en position :

|             | MARGE DROITE | MARGE GAUCHE |
|-------------|--------------|--------------|
| Exercice de | 14 à 20      | 19 à 25      |
| Exercice à  | 24 à 31      | 29 à 36      |
| Date        | 110 à 117    | 115 à 122    |

## Ligne n°'6'

Si paramètre '**Exercice N-1**' renseigné en ligne n°'1' est égale à 'O', les colonnes '88' à '95'<sup>13</sup> ou '93' à '100'<sup>14</sup>, sont réservées à l'édition de la date de clôture de l'exercice '**N-1**'<sup>1</sup>.

Si le paramètre 'N-1' est égal à 'N', il n'y a pas de contrainte particulière.

Les lignes n°'4', '5', '7', '8' et '9' ne subissent aucune contrainte, elles peuvent contenir le titre de l'état et des différentes colonnes.

- <sup>12</sup> 'JJMMAA' : Jour Mois Année
- <sup>13</sup> Si marge à droite
- <sup>14</sup> Si marge à gauche

<sup>&</sup>lt;sup>11</sup> '**MMAA**' : Mois Année

## Type C et D

Le type de ligne '**C**'<sup>15</sup> correspond aux en-têtes de chapitre. Il doit être créé avant les types de lignes '**D**' à '**L**'. Le type de ligne '**D**'<sup>16</sup> doit obligatoirement suivre une ligne de type '**C**'.

<sup>15</sup> 'C' : Chapitre

<sup>16</sup> '**D**' : Paragraphe

| PCR020   | -              | M      | ISE A JOUR DE | S ETATS CR  | - 15:11:58 Le 27/04/95    |
|----------|----------------|--------|---------------|-------------|---------------------------|
| Société  | <b>6</b> 03011 | STE PI | RESYS DEMO    |             |                           |
| Etat     | 00010          | BILAN  | ACTIF         |             | Afficher à partir de 0010 |
| 1=Choi   | isir           | 2=1    | Réviser       | 4=Supprimer | 5=Afficher                |
|          |                |        |               |             |                           |
| Act I    | Ligne          | Туре   | Libellé       |             |                           |
| 2 0      | 0020           | C      | CHAPITRE      |             |                           |
|          |                |        |               |             |                           |
|          |                |        |               |             |                           |
|          |                |        |               |             |                           |
| (paramèt | tres do        | nnés à | titre d'exem  | ple)        |                           |
|          |                |        |               |             |                           |
|          |                |        |               |             |                           |
| 02/ F1=  | Aide           | F3=Fin | F5=Réaffich   | er F6=Créer | F12=Ecran précédent       |

```
PCR020 - MISE A JOUR DES ETATS CR - 15:12:33 Le 27/04/95
société 03011 STE PRESYS DEMO
Etat 00010 BILAN ACTIF SYSTEME DE BASE
Ligne 0020 Type C CHAPITRE
A créer même vierge N O N
Impression O O N
N° canal
                       11

    N° canal
    11

    Texte
    CAPITAL SOUSCRIT NON APPELE

    Détail
    N O N

        Colonne
        5
        N
        _ * N

        "
        4
        *
        _ * N

        "
        3
        N
        _ * N

   "3
"2
                        * _ * N
                        * _ * N
   .
        1
Cumul chapitre + + - N
Cumul général
                        + + - N
(paramètres donnés à titre d'exemple)
03/ F1=Aide F9=Validation F12=Ecran précédent
```

```
PCR020 - MISE A JOUR DES ETATS CR - 15:13:04 Le 27/04/95
Société 03011 STE PRESYS DEMO
Etat 00010 BILAN ACTIF SYSTEME DE BASE
Ligne 0025 Type D PARAGRAPHE
A créer même vierge N O N
Impression N O N
N° canal 00
N° canal
Texte
                 ____
Détail
                   _ O N
                _ _ * N
_ _ * N
_ _ * N
Colonne 5
 " <u>4</u>
" 3
                        _ * N
                   _
" 2 _ _ * N
" 1 _ _ * N
Cumul chapitre N + - N
Cumul général + , ~
(paramètres donnés à titre d'exemple)
03/ F1=Aide F9=Validation F12=Ecran précédent
```

## A créer même vierge

Zone à renseigner par 'Oui' ou par 'Non'.

**'O'** : Edition de la ligne même si les montants sont à zéro.

'N' : Pas d'édition si montants est égal à zéro.

## IMP

Zone à renseigner par 'Oui' ou par 'Non'.

'O' : Edition de la ligne et poursuite de la saisie des paramètres suivants.

'N' : Pas d'édition de la ligne, on ne renseigne pas les paramètres suivants.

## N° Canal

Le numéro de canal correspond au numéro de ligne effective d'édition.

Si l'édition réelle des lignes est supérieure au numéro de ligne choisi<sup>17</sup>, l'impression se fera sans saut de ligne.

Au contraire, si l'édition réelle des lignes est inférieure au numéro de ligne choisi, l'impression se fera à blanc en traçant les colonnes jusqu'au numéro de canal.

## Texte

Texte édité au numéro de canal choisi pour le chapitre ou le paragraphe.

## DET

Zone à renseigner par 'Oui' ou par 'Non'.

Edition détail du chapitre si type 'C', ou paragraphe si type 'C'.

'O' : Chaque ligne référencée sous un paragraphe ou un chapitre sera éditée.

'N' : Seuls les totaux du paragraphe ou du chapitre seront édités.

## Colonnes 5 - 4 - 3 - 2 - 1

Ces zones permettent d'indiquer les colonnes à éditer.

2 codes possibles :

"
"
: Colonne à éditer.

'N' : Colonne à ne pas éditer.

## Cumuls

• Si type 'C'<sup>18</sup>:

Cumul dans le sous-total chapitre, les cinq colonnes en même temps.

3 codes possibles :

'+' : Accumulation positive (en +).

'-' : Accumulation négative (en -).

'N' : Pas de cumul.

L'édition se fait sur un type de ligne 'L'.

<sup>17</sup> Numéro du canal

<sup>18</sup> '**C**' : Chapitre

## Général

Cumul dans le total général de l'état, les cinq colonnes en même temps.

3 codes possibles :

- '+' : Accumulation positive (en +).
- '-' : Accumulation négative (en -).
- 'N' : Pas de cumul.

L'édition se fait sur un type de ligne 'M'.

• Si type '**D**'<sup>19</sup>:

Cumul dans le sous-total paragraphe, les cinq colonnes en même temps.

3 codes possibles :

- '+' : Accumulation positive.
- '-' : Accumulation négative.
- 'N' : Pas de cumul.

L'édition se fait sur un type de ligne 'K'.

## Chapitre

Cumul dans le sous-total chapitre, les cinq colonnes en même temps.

3 codes possibles :

- '+' : Accumulation positive.
- '-' : Accumulation négative.
- 'N' : Pas de cumul.

L'édition se fait sur un type de ligne 'L'.

## Type E

Rubrique ordinaire non regroupée sur une seule ligne.

## <sup>19</sup>'**D**': Paragraphe

```
PCR020
             MISE A JOUR DES ETATS CR -
                                                15:14:42 Le 27/04/95
Société 03011 STE PRESYS DEMO
Etat 00010 BILAN ACTIF
                                 SYSTEME DE BASE
Ligne 0030 Type E RUBRIQUE SIMPLE
A créer même vierge O O N
Rubrique
                 114 CAPITAL SOUSCRIT NON APPELE-ACTIONNAIRES
Edit. lig. rubrique N O N Col. total rubrique
Edit. détail compte N O N Col. détail compte
Cumul rub. dans tot. rub. N + - N
Cumul rub. tot. par col 5 N + - N
          " col 4 + + - N
          .
  ...
              " col 3 N + - N
         " col 2 + + - N
 н
         " " col 1 +
      ...
                           + - N
Cumul masse
                            _ D C
(paramètres donnés à titre d'exemple)
03/ F1=Aide F4=Recherche F9=Validation F12=Ecran précédent
```

## A créer même vierge

Zone à renseigner par 'Oui' ou par 'Non'.

O/N: Idem au type 'C'.

## **Code rubrique**

Saisissez le code rubrique à éditer sur la ligne. Ce code doit être référencé dans le fichier 'Rubrique'.

## Edition

Zone à renseigner par 'Oui' ou par 'Non'.

Faut-il éditer le libellé et le total de la ligne rubrique ?

## **NC**<sup>20</sup>

Si le paramètre précédent est égal à 'O'<sup>21</sup>, indiquer dans quelle colonne imprimer le total de la rubrique.

## Compte

Zone à renseigner par 'Oui' ou par 'Non'.

Faut-il éditer le détail des comptes référencés dans cette rubrique ?

<sup>&</sup>lt;sup>20</sup> 'NC' : Numéro de colonne du compte

<sup>&</sup>lt;sup>21</sup> '**O**' : Oui

## NC

Faut-il cumuler un sous-total rubrique qui sera édité dans la même colonne lors de la rencontre d'une ligne 'H' ?

3 codes possibles :

- '+' : Cumul en plus.
- '-' : Cumul en moins.
- 'N' : Pas de cumul.

Ce cumul est significatif si l'on imprime le détail des comptes référencés dans cette rubrique.

## Cumul paragraphe 5 - 4 - 3 - 2 - 1

Faut-il cumuler la rubrique dans la ou les colonnes où elle est imprimée, pour constituer les totaux du paragraphe ?

3 codes possibles :

'+' : Cumul en plus.

'-' : Cumul en moins.

'N' : Pas de cumul.

## Cumul masse

Cette zone ne peut être renseignée que si la rubrique est une masse (code '9\*\*').

3 codes possibles :

'D' : Contrôle que le solde de la rubrique de regroupement est débiteur.

'C' : Contrôle que le solde de la rubrique de regroupement est créditeur.

' '<sup>22</sup> : Accepte l'un ou l'autre sens du solde.

<sup>&</sup>lt;sup>22</sup> ' ' : Blanc

## Type F

Regroupement de rubriques sur une seule ligne.

```
PCR020
          _
               MISE A JOUR DES ETATS CR
                                         _
                                               15:16:12 Le 27/04/95
Société 03011 STE PRESYS DEMO
Etat 00010 BILAN ACTIF
                                  SYSTEME DE BASE
Ligne 0070 Type F RUBRIQUE DE REGROUPEMENT
A créer même vierge
                        O O N
Edit. lig. regroup. rub. N O N
Rubrique
                          201 FRAIS D'ETABLISSEMENT
                          N * + - N
Calc. travers rgp. rub. C5
     " " C4
" " C3
  .
                              * + - N
                          +
                 " C3
                              * + - N
                          -
           " " C2
" " C1
  н
       .
                              * + - N
                          *
       .
  ....
                          *
                              * + _ N
Cumul sous-total rubrique
                         N + - N
Travers par
                          + + - N
Colonne travers
                           2
(paramètres donnés à titre d'exemple)
03/ F1=Aide F4=Recherche F9=Validation F12=Ecran précédent
```

## A créer même vierge

Idem au type 'C'.

## IMP

Zone à renseigner par 'Oui' ou par 'Non'.

Edition de la ligne.

'O' : Edition de la ligne regroupée.

'N' : Pas d'édition.

## **Rubrique libellé**

Saisissez le numéro de la rubrique sur laquelle le programme va lire le libellé à imprimer sur la ligne.

## Travers 5 - 4 - 3 - 2 - 1

Calcul du travers du regroupement de rubrique par colonne et édition de la ligne.

4 codes possibles :

- \*\*' : Le résultat est mis dans la colonne où sera édité le total Travers.
- '+' : Colonne qui s'additionne au total du travers.
- '-' : Colonne qui se soustrait du total du travers.
- **'N'**: Colonne qui ne se cumule pas au total du travers.

### **Cumul sous-total rubrique**

Le résultat du travers s'accumule dans le sous-total rubrique.

3 codes possibles :

'+' : En plus.

'-' : En moins.

'N' : Ne s'accumule pas.

#### **Travers paragraphe**

Le résultat du travers s'accumule dans le sous-total paragraphe :

3 Codes possibles :

'+' : En plus.

'-' : En moins.

'N' : Ne s'accumule pas.

## **NC Travers**

Numéro de colonne où le résultat du travers sera stocké.

## Type G

Rubriques à regrouper dans une rubrique de type 'F', le détail de la ligne n'est pas imprimé.

```
PCR020
              MISE A JOUR DES ETATS CR -
                                                  15:17:48 Le 27/04/95
société 03011 STE PRESYS DEMO
Etat 00010 BILAN ACTIF
                                   SYSTEME DE BASE
Ligne 0080 Type G RUBRIQUE A REGROUPER
Rubrique
                        201 FRAIS D'ETABLISSEMENT
Travers numéro de colonne 4
Travers signe
                           + + - N
Cumul sous-total rubrique N + - N
Cumul paragraphe + + - N
N° colonne cumul
                             4
(paramètres donnés à titre d'exemple)
03/ Fl=Aide F4=Recherche F9=Validation F12=Ecran précédent
```

## Code rubrique

Saisissez le code de la rubrique à regrouper.

## **NC Travers**

Saisissez le numéro de colonne de la ligne de regroupement où cette rubrique va être regroupée.

## Signe Travers

Saisissez le signe de regroupement de cette rubrique :

'+' : En plus dans la colonne de regroupement.

'-' : En moins dans la colonne de regroupement.

'N' : Pas de regroupement de cette rubrique.

## Cumul sous-total rubrique

Le résultat du travers s'accumule dans le sous-total rubrique imprimé sur un type de ligne 'H'.

3 codes possibles :

'+' : En plus.

'-' : En moins.

'N' : Pas de cumul.

## **Cumul paragraphe**

Le résultat du travers s'accumule dans le total paragraphe imprimé sur un type de ligne 'K'.

3 codes possibles :

'+' : En plus.

'-' : En moins.

'N' : Pas de cumul.

## NC paragraphe

Numéro de colonne où la rubrique est stockée pour être éditée par un type de ligne 'K'.

## Type H, K et L

Rubrique d'édition de sous-totaux.

- 'H': Sous-total rubrique.
- 'K' : Sous-total paragraphe.
- **'L'** : Sous-total chapitre.

```
PCR020
                 MISE A JOUR DES ETATS CR - 15:19:22 Le 27/04/95
          -
société 03011 STE PRESYS DEMO
      00060 COMPTE DE RESULTAT EN LISTE (SYSTEME DE BASE)
Etat
Ligne 0190 Type K SOUS-TOTAL DE PARAGRAPHES
                     000
Rubrique
Texte
                     MONTANT NET DU CHIFFRE D'AFFAIRES
S/total rubrique 5 N
                            * N
   п
          .
                 4 N
                            * N
           .....
   ...
                 3 *
                            * N
   ....
           .
                 2 N
                            * N
   ...
           ...
                 1
                       *
                            * N
(paramètres donnés à titre d'exemple)
03/ F1=Aide F4=Recherche F9=Validation F12=Ecran précédent
```

| PCR020                                | -      |       | MISE  | A JOUR | DES  | ETATS  | S CR    | -        | 15:20:39 | Le | 27/04/95 |
|---------------------------------------|--------|-------|-------|--------|------|--------|---------|----------|----------|----|----------|
| Société                               | 03011  | STE   | PRESY | S DEMO |      |        |         |          |          |    |          |
| Etat                                  | 00010  | BILA  | N ACT | IF     |      |        | SYSTEM  | e de bas | E        |    |          |
| Ligne                                 | 0770   | Туре  | e L   | SOUS   | -TOT | AL DE  | CHAPITR | ES       |          |    |          |
| Rubrique                              | 9      |       |       | 000    |      |        |         |          |          |    |          |
| Texte                                 |        |       |       | TOTAL  |      |        |         |          |          |    |          |
| S/total                               | rubri  | que   | 5     | N      | * N  |        |         |          |          |    |          |
|                                       | "      |       | 4     | *      | * N  |        |         |          |          |    |          |
|                                       |        |       | 3     | *      | * N  |        |         |          |          |    |          |
|                                       |        |       | 2     | *      | * N  |        |         |          |          |    |          |
|                                       |        |       | 1     | *      | * N  |        |         |          |          |    |          |
| (paramètres donnés à titre d'exemple) |        |       |       |        |      |        |         |          |          |    |          |
|                                       |        |       |       |        |      |        |         |          |          |    |          |
| 03/ F1=2                              | Aide : | F4=Re | cherc | he F9  | =Val | idatio | on F12= | Ecran pr | écédent  |    |          |

## **Rubrique masse**

Si renseignée, permet de faire un contrôle de validité avec le calcul des masses, fait auparavant sur les lignes de types 'E'.

## Texte

Texte de la ligne sous-total rubrique, paragraphe ou chapitre.

## Sous-total

Saisissez le code d'impression pour chacune des 5 colonnes par :

"\*' : Impression du sous-total.

'N' : Pas d'impression.

## Type M

Ligne de totalisation générale de l'état.

```
PCR020
          -
                MISE A JOUR DES ETATS CR -
                                                15:24:15 Le 27/04/95
société 03011 STE PRESYS DEMO
Etat 00090 COMPTE DE RESULTATS PRODUITS
Ligne 9998 Type M TOTAL GENERAL DE L'ETAT
N° canal
                   68
                    TOTAL GENERAL
Texte
Edit. total colonne 5 N
                           * N
       .
             " 4 N
                           * N
  н
       .
             .
                 3 N
                          * N
             .
       н
                 2
                     *
                           * N
                  1
                           * N
(paramètres donnés à titre d'exemple)
03/ F1=Aide F9=Validation F12=Ecran précédent
```

## N° Canal

Même notion que pour le type de ligne 'C'.

Texte édité en regard du total général.

## Colonnes 5 - 4 - 3 - 2 - 1

Code impression pour chacune des 5 colonnes.

2 codes possibles :

"\*': Impression du total.

'N' : Pas d'impression.

## Edition

## Remarques

La largeur des colonnes (de 1 à 5) est toujours identique, 17 caractères.

La largeur de la colonne texte (colonne de gauche), est variable selon le nombre de colonnes 1 à 5 imprimées.

## Soulignement

## • La ligne précédent la ligne

'H' : Sera soulignée '-----' dans la colonne concernée.

- 'L': Sera soulignée '====' dans toutes les colonnes sauf si la ligne précédente est une ligne de type 'B' ou 'L'.
- 'K': Sera soulignée '-----' si dans les colonnes éditées, les lignes 'D' précédentes accumulées ont été éditées.
- 'M' : Sera soulignée '====' sur toute la largeur de l'état.

## • La ligne suivant la ligne

- 'L' : Sera soulignée '====' sur toute la largeur de l'état.
- **'C'** : Sera soulignée '====' sous le libellé et dans les colonnes éditées.
- "**M**' : Rien.

## Colonne

Le colonage est fait automatiquement.

## Chapitre 3 Liste des fichiers

# 3

## Liste des rubriques

Cet état fournit la liste des rubriques, seules ou triées par nature de rubrique.

## ACCES à l'option

'Résultats' > 'Comptes de résultat' > 'Listes base de données' > 'Rubriques'

| PCR015     | - LISTE            | DES RUBR     | IQUES -    |   | 15:26:38 | Le 27/04/95 |
|------------|--------------------|--------------|------------|---|----------|-------------|
| Société    | 03001 MODELE DEMO  |              |            |   |          |             |
|            |                    |              |            |   |          |             |
|            |                    |              |            |   |          |             |
|            |                    | SE           | LECTION    |   |          |             |
| Nature     |                    | 00           |            | à | 99       |             |
|            |                    |              |            |   |          |             |
|            |                    | AUTRE        | S CRITERES |   |          |             |
| Liste pa   | ar nature          | O O/N        |            |   |          |             |
|            |                    |              |            |   |          |             |
| (paramèt:  | res donnés à titre | d'exemple    | )          |   |          |             |
| (Fullanoo) |                    | u 011011;p20 | ,          |   |          |             |
|            |                    |              |            |   |          |             |
| 01/ F1=2   | Aide F3=Fin F15=   | Chgt envir   | •          |   |          |             |

## Liste par nature

Zone à renseigner par 'Oui' ou par 'Non'.

- **'O'** : La liste des rubriques triées par nature de rubrique.
- 'N' : Les rubriques sont éditées par ordre numérique.

## Nature début/fin

Si l'option précédente est à 'Oui', permet de sélectionner des bornes de natures à éditer.

Cf. 'Annexe' pour la totalité de la liste.

## Liste des rubriques de l'état 'Comptes de Résultat'

| RUBRIQUES           | INTITULE                                              |
|---------------------|-------------------------------------------------------|
| NATURE A1 CAPITAL   | SOUSCRIT NON APPELE                                   |
| 114                 | Capital souscrit non appelé-actionnaires              |
| NATURE B1 FRAIS D'E | TABLISSEMENTS                                         |
| 201                 | Frais d'établissement                                 |
| 280                 | Amortissement des frais d'établissement               |
| NATURE B2 FRAIS DE  | RECHERCHE ET DE DEVELOPPEMENT                         |
| 203                 | Frais de recherche et de développement                |
| 281                 | Amortissement des frais de recherche et développement |
| NATURE B3 CONCESS   | IONS BREVETS LICENCES MARQUES                         |
| 205                 | Concession, brevets, licences, marques                |
| 282                 | Amortissement et provisions brevets, concessions      |
| 299                 | Provisions pour dépréciation brevets                  |
| NATURE B4 FONDS CO  | OMMERCIAL                                             |
| 206                 | Droit au bail                                         |
| 207                 | Fonds commercial                                      |
| 288                 | Provisions pour dépréciation droit au bail            |
| 289                 | Provisions pour dépréciation fonds commercial         |
| NATURE B5 AUTRES I  | MMOBILISATIONS INCORPORELLES                          |
| 208                 | Autres immobilisations incorporelles                  |
| 290                 | Provisions pour déprécation autres immo incorporelles |
| 300                 | Provision dépréciations autres immo incorporelles     |
| NATURE B6 AVANCES   | ET ACOMPTES SUR IMMOB. INCORP.                        |
| 209                 | Avances & acomptes sur immobilisations incorporelles  |
| 592                 | Provision dépréciation avances & acptes / immo incorp |
| NATURES C1 TERRAIN  | IS                                                    |
| 211                 | Terrains                                              |
| 283                 | Amortissement et provisions terrains                  |
| 301                 | Provision dépréciation terrains                       |

| RUBRIQUES          | INTITULE                                                            |
|--------------------|---------------------------------------------------------------------|
| NATURE C2 CONSTRUC | CTIONS                                                              |
| 213                | Constructions                                                       |
| 284                | Amortissement et provisions constructions                           |
| 550                | Installations générales sur sol propre                              |
| 551                | Ouvrages d'infrastructure sur sol propre                            |
| 552                | Constructions sur sol d'autrui                                      |
| 553                | Installations générales sur sol d'autrui                            |
| 554                | Ouvrage d'infrastructure sur sol d'autrui                           |
| 558                | Amort des agents sur sol propre                                     |
| 559                | Amort des ouvrages d'infrastructure sur sol propre                  |
| 560                | Amort des bâtiments sur sol d'autrui                                |
| 561                | Amort des agencements sur sol d'autrui                              |
| 562                | Amort des ouvrages d'infrastructure sur sol d'autrui                |
| 563                | Amort des matériels de transports.                                  |
| NATURE C3 INSTALLA | TIONS TECHNIQUES MATERIELS-OUTIL.                                   |
| 215                | Installations techniques matériel & outillage industriel            |
| 285                | Amortissements des installa) techniques mat; & outillage industriel |
| NATURE C4 AUTRES I | MMOBILISATIONS CORPORELLES                                          |
| 218                | Agencement & installation, matériel, mobiliers, emballage.          |
| 220                | Immobilisations mises en concession                                 |
| 286                | Amortissement des agencements matériel, mobiliers, emballage        |
| 287                | Amortissement des immobilisations mises en concession               |
| 302                | Provision dépréciation emballages                                   |
| 303                | Provision dépréciation immobilisations concédées                    |
| 555                | Matériel de transport                                               |
| 556                | Matériel de bureau et mobilier                                      |
| 557                | Emballages récupérables et divers                                   |
| 564                | Amortissements matériel de bureau & mobilier                        |
| 565                | Amortissements emballages récupérables                              |

Cf. 'Annexe' pour la totalité de la liste.

| RUBRIQUE | LIBELLE                                  | SIGNE |
|----------|------------------------------------------|-------|
| 901      | Valeur ajoutée                           | +     |
| 600      | Frais accessoires d'achats               | +     |
| 601      | Matières premières et fournitures        | +     |
| 602      | Fournitures non stockées - petit eqpt    | +     |
| 603      | Matières consommables                    | +     |
| 604      | Fournitures consommables                 | +     |
| 605      | Emballages                               | +     |
| 606      | Variation des stocks de mat prem/fourn   | +     |
| 607      | Variation des stocks de mat consommables | +     |
| 608      | Variation des stocks de fourn consom     | +     |
| 609      | Variation des stocks d'emballages        | +     |
| 610      | Variation des stocks de marchandises     | +     |
| 611      | Sous-traitance industrielle              | +     |
| 612      | Fournitures non stockées - énergie       | +     |
| 613      | Fournitures non stockées - entretien     | +     |
| 614      | Marchandises                             | +     |
| 615      | Sous-traitance générale                  | +     |
| 616      | Crédit-bail                              | +     |
| 617      | Loyers et charges                        | +     |
| 618      | Entretien et réparations                 | +     |
| 619      | Assurances                               | +     |
| 620      | Etudes et recherches                     | +     |
| 621      | Services extérieurs divers               | +     |
| 622      | Personnel extérieur à l'entreprise       | +     |

## Liste des masses

Cet état fournit la liste des masses et des rubriques accumulées sous chaque masse, triées par ordre numérique.

Le lancement du programme ne requiert aucune prise de paramètre, appuyez sur 'Entrée' dès l'image écran.

| RUBRIQUE | LIBELLE                                      | SIGNE |
|----------|----------------------------------------------|-------|
| 901      | Valeur ajoutée.                              | +     |
| 600      | Frais accessoires d'achats.                  | +     |
| 601      | Matières premières et fournitures.           | +     |
| 602      | Matières consommables.                       | +     |
| 603      | Fournitures consommables.                    | +     |
| 604      | Emballages.                                  | +     |
| 605      | Variation de stocks de mat. prem/fourn.      | +     |
| 606      | Variation des stocks de mat. consommables.   | +     |
| 607      | Variation des stocks de fourn. consommables. | +     |
| 608      | Variation des stocks d'emballages.           | +     |
| 609      | Variation des stocks de marchandises.        | +     |
| 610      | Sous-traitance industrielle.                 | +     |
| 611      | Fournitures non stockée - énergie.           | +     |
| 612      | Fournitures non stockées - entretien.        | +     |
| 613      | Fournitures non stockées - petit équipement. | +     |
| 614      | Marchandises.                                | +     |
| 615      | Sous-traitance générale.                     | +     |
| 616      | Crédit-bail.                                 | +     |
| 617      | Loyers et charges.                           | +     |
| 618      | Entretien et réparations.                    | +     |
| 619      | Assurances.                                  | +     |
| 620      | Etudes et recherches.                        | +     |
| 621      | Services extérieurs divers.                  | +     |
| 622      | Personnel extérieur à l'entreprise.          | +     |

## Liste des états 'Comptes de Résultat'

Cet état fournit la liste du paramétrage de chaque état.

## ACCES à l'option

'Résultats' > 'Comptes de résultat' > 'Liste base de données' > 'Etats 'CR'

| PCR025   | -       |       | LISTE   | DES    | ETATS  | C.R.  | - | 15:31:46 Le 27/04/95 |
|----------|---------|-------|---------|--------|--------|-------|---|----------------------|
| Société  | 03011   | STE   | PRESYS  | DEMO   |        |       |   |                      |
|          |         |       |         |        |        |       |   |                      |
|          |         |       |         |        | SELE   | CTION |   |                      |
| Nº état  |         |       | 00000   |        | à      | 99999 |   |                      |
|          |         |       |         |        |        |       |   |                      |
| (paramèt | res doi | nés   | à titre | e d'ex | emple) |       |   |                      |
|          |         |       |         |        |        |       |   |                      |
|          |         |       |         |        |        |       |   |                      |
| 01/ 11-  | Nide E  |       | in F15- | -Chat  | envir  |       |   |                      |
| 01/ F1=2 | Aide B  | 73=F: | in F15: | =Chgt  | envir. |       |   |                      |

## N° état de début/fin

Il est possible de sélectionner des bornes d'états à éditer, ou l'ensemble des états paramétrés en appuyant sur la touche '**Fin de zone**' sur les deux paramètres.

## Liste historique rubriques/masses

Cet état présente le contenu de chaque rubrique archivée avec détail ou non par compte comptable.

## ACCES à l'option

'Résultats' > 'Comptes de résultat' > 'Editions' > 'Historique rubriques/masses'

```
- LISTE HISTORIQUE RUBRIQUE ET MASSE - 15:46:26 Le 27/04/95
PCR405
Société 03011 STE PRESYS DEMO
                                     Exercice 950 01/01/95 à 31/12/95
                             SELECTION
Exercice d'édition 950 01/01/95 à 31/12/95
Période
                       00
Société de référence 03011 STE PRESYS DEMO
                           AUTRES CRITERES
Edition du compte
                       N
                              (O/N)
Exercice de référence
                        000
(paramètres donnés à titre d'exemple)
01/ F1=Aide F3=Fin F4=Recherche F15=Chgt envir.
```

## Exercice

Code exercice à consulter.

## Code établissement

Si vous gérez les établissements, permet de sélectionner par établissement, les historiques archivés<sup>23</sup>.

## Période

Période de l'exercice à consulter.

## Société de référence

Société sur laquelle le paramétrage des états 'CR' est renseigné.

## Edition du compte

Zone à renseigner par 'Oui' ou par 'Non'.

- 'O' : Edition du détail des comptes comptables par rubrique.
- 'N' : Pas de détail.

<sup>&</sup>lt;sup>23</sup> A condition que ceux-ci soient archivés par établissement

## Exercice de référence

Si la zone '**Edition du compte**' est égale à '**Oui**', saisissez la société sur laquelle le programme accède au plan comptable pour rechercher l'intitulé du compte comptable<sup>24</sup>.

<sup>&</sup>lt;sup>24</sup> Exercice de la société de l'environnement

## Chapitre 4 Edition

# 4

## Edition des états 'Comptes de Résultat'

C'est par ce programme que sont calculés, édités et archivés les divers états 'Comptes de résultat'.

Si vous voulez inclure dans vos états 'CR' des écritures extra-comptables, elles doivent être saisies avant ce traitement (ce sont obligatoirement des écritures de type 'S' ⇒ Simulées).

## ACCES à l'option

'Résultats' > 'Comptes de résultats' > 'Editions' > 'Etats 'CR'

 PCR100
 EDITION ETATS PCR
 15:47:41 Le 27/04/95

 Société 03011 STE PRESYS DEMO
 Exercice 950 1/01/95 à 31/12/95

 Période 01

 (paramètres donnés à titre d'exemple)

 01/ F1=Aide F3=Fin F4=Recherche F15=Chgt. envir. F16=Multi-Soumissions

#### Edition

| PCR100 - EDITIO                        | ON ETATS PCR | -           | 15:48:20 Le  | 27/04/95 |
|----------------------------------------|--------------|-------------|--------------|----------|
| Société 03011 STE PRESYS               | DEMO         | Exercice 95 | 50 1/01/95 à | 31/12/95 |
| <b>Période 01</b> 31/01/95             |              |             |              |          |
|                                        |              |             |              |          |
|                                        | SELECTION    | N           |              |          |
| Période précédente                     | 00           |             |              |          |
| Exercice précédent                     | 000          |             |              |          |
| Dossier                                | 00001        | à           | 99999        |          |
|                                        | 00000        | à           | 00000        |          |
|                                        | 00000        | à           | 00000        |          |
|                                        | 00000        | à           | 00000        |          |
|                                        | 00000        | à           | 00000        |          |
|                                        |              |             |              |          |
|                                        |              |             |              |          |
|                                        |              |             |              |          |
| (paramétres donnés à titre d'exemple)  |              |             |              |          |
|                                        |              |             |              |          |
| 02/ Fl=Aide F3=Fin Fl2=Ecran précédent |              |             |              |          |

| PCR100 - EDIT                         | ION ETATS     | PCR - 15:48:29 Le 27/04/95             |  |  |
|---------------------------------------|---------------|----------------------------------------|--|--|
| Société 03011 STE PRESYS              | DEMO          | <b>Exercice</b> 950 1/01/95 à 31/12/95 |  |  |
| <b>Période 01</b> 31/01/95            |               |                                        |  |  |
|                                       |               |                                        |  |  |
|                                       | AUTRES        | S CRITERES                             |  |  |
| Société référence                     | 03011         |                                        |  |  |
| Calcul rubrique                       | 0 (0/N        |                                        |  |  |
| Calcul masse                          | 0 (0/N        |                                        |  |  |
| Cumul historique                      | N (0/N        |                                        |  |  |
| Exemplaire                            | 01            |                                        |  |  |
| Edition avec points                   | 0 (0/N        |                                        |  |  |
|                                       |               |                                        |  |  |
| (paramètres donnés à titre d'exemple) |               |                                        |  |  |
|                                       |               |                                        |  |  |
| 03/Fl=Aide F3=Fin Fl2                 | 2=Ecran précé | ident                                  |  |  |

## Code établissement

Si vous gérez les établissements, il vous est possible d'éditer les états par établissement en renseignant un code établissement référencé dans la table de références '**EB**', ou au contraire d'éditer un seul état pour tous établissements confondus.

Dans ce dernier cas, ne renseignez pas la zone code établissement.

## Période

Saisissez la période d'arrêté de l'état. Les valeurs calculées correspondent aux cumuls des écritures depuis le 1<sup>er</sup> jour de l'exercice comptable jusqu'au dernier jour de la période indiquée dans cette zone.

Appuyez sur 'Entrée' pour poursuivre la prise de paramètres.

## Période précédente

Si l'exercice précédent est créé, saisissez la période de comparaison avec l'exercice 'N-1'25.

Si l'exercice précédent n'est pas créé, laissez à blanc cette zone.

## Exercice précédent

Saisissez le numéro d'exercice précédent pour comparaison même si celui-ci n'est pas créé dans le fichier société (*Exemple* 890).

## **Calcul rubrique**

Zone à renseinger par 'Oui' ou par 'Non'.

**'O'** : Calcul des rubriques avec les mouvements de l'historique comptable et écritures extracomptables de type **'S**'<sup>26</sup> uniquement<sup>27</sup>.

**'N'** : A utiliser pour une réédition si la première édition à été lancée avec calcul **'O'**, et si aucune écriture n'a été passée entre temps.

## **Calcul masse**

Idem calcul rubrique.

## **Cumul historique**

**'O'** : Archivage des états<sup>28</sup> pour être exploités sur l'exercice suivant, en comparaison avec **'N-1**'.

Une fois l'archivage effectué, plus aucune opération de calcul ou de réédition de cette période n'est possible.

Avant d'archiver, il faut être sûr qu'aucune écriture ne sera comptabilisée sur une période égale ou antérieure à la date d'arrêté.

## Commentaire

Le système archive les cumuls à chaque date d'arrêté.

Exemple

Période d'arrêté : 03 on archive le cumul des écritures du 01/01 au 31/03.

06 on archive le cumul des écritures du 01/01 au 30/06.

<sup>&</sup>lt;sup>25</sup> De préférence la même période que la période d'arrêté de l'exercice 'N'

<sup>&</sup>lt;sup>26</sup> 'S' : Simulées

<sup>&</sup>lt;sup>27</sup> Répondre '**O**' pour un premier traitement

<sup>&</sup>lt;sup>28</sup> Ecritures comptables + extra-comptables simulées

#### Edition

En fin d'exercice, il est indispensable d'archiver l'ensemble de la société en ne faisant pas de sélection d'établissement.

'N' : Pas d'archivage - utilisé pour sortir des éditions provisoires.

Le système édite tous les états suivants sur du papier 'A4' (format 21 x 29,7).

## Balance de préparation

Etats des soldes retenus pour le calcul et code rubrique d'imputation.

Dans la colonne d'extrême droite, le système imprime un code erreur s'il y a lieu.

## Compte-rendu affectation rubriques et calcul masse

Totaux calculés pour chacune des rubriques.

## Compte-rendu de la génération des états CR

Etat sur lequel sont imprimés les différents cumuls calculés, les erreurs éventuelles et leurs causes.

A la suite de ces états, le système édite les états 'CR' sélectionnés.

# Chapitre 5 Ventilation des rubriques par compte

Cet état permet de consulter le contenu de chaque rubrique, avant leur archivage.

## ACCES à l'option

'Résultats' > 'Comptes de résultat' > 'Editions' > 'Ventilation des rubriques par compte'

| PCR455 - VENTILATION DES RUBRIQUES PAR COMPTES - 15:55:06 Le 27/04/95 |       |                     |  |  |
|-----------------------------------------------------------------------|-------|---------------------|--|--|
| Société 03011 STE PRESYS DEMO Exercice 950 01/01/95 à 31/12/95        |       |                     |  |  |
| SELECTION                                                             |       |                     |  |  |
| Exercice d'édition                                                    | 950   | 01/01/95 à 31/12/95 |  |  |
| Période                                                               | 00    |                     |  |  |
| Société de référence                                                  | 03011 | STE PRESYS DEMO     |  |  |
|                                                                       |       | AUTRES CRITERES     |  |  |
| Edition du compte                                                     | N     | (O/N)               |  |  |
| Exercice de référence                                                 | 000   |                     |  |  |
| (paramètres donnés à titre d'exemple)                                 |       |                     |  |  |
| 01/ F1=Aide F3=Fin F4=Recherche F15=Chgt envir.                       |       |                     |  |  |

## Exercice

Code de l'exercice à consulter.

## Code établissement

Si vous gérez les établissements, permet de sélectionner un établissement à consulter.

## Période

Période à consulter.

## Société de référence

Numéro de société sur laquelle le paramètre des états 'CR' est enregistré.

## Edition du compte

Zone à renseigner par 'Oui' ou par 'Non'.

**'O'** : Edition du détail des comptes comptables par rubrique.

'N' : Pas de détail.

## Exercice de référence

Exercice où le programme accède au plan comptable<sup>29</sup> pour rechercher l'intitulé du compte comptable.

Cette zone est à renseigner si la zone 'Edition du compte' est à 'Oui'.

<sup>&</sup>lt;sup>29</sup> Dans la société environnement

## Chapitre 6 Consultation

# 6

## Consultation des états 'Comptes de Résultat'

Ce traitement permet d'afficher à l'écran, un état préalablement édité ou calculé par le programme 'Edition des états CR'.

## ACCES à l'option

'Résultats' > 'Comptes de résultat' > 'Consultations et reprises' > **'Consultation des états CR'** 

| PCR800 - CONSULTATION DES ETATS       | 9 P.C.R      | 15:56:24 Le 27/04/95   |  |  |  |
|---------------------------------------|--------------|------------------------|--|--|--|
| Société 03011 STE PRESYS DEMO         | Exercice     | 950 1/01/95 à 31/12/95 |  |  |  |
| Nº état 00000                         | Période      | 00                     |  |  |  |
|                                       |              |                        |  |  |  |
|                                       |              |                        |  |  |  |
|                                       |              |                        |  |  |  |
| (paramètres donnés à titre d'exemple) |              |                        |  |  |  |
|                                       |              |                        |  |  |  |
|                                       |              |                        |  |  |  |
|                                       |              |                        |  |  |  |
|                                       |              |                        |  |  |  |
| 01/ Fl=Aide F3=Fin F4=Recherche F1    | =Chgt envir. |                        |  |  |  |

## Code établissement

Pour ne consulter qu'un établissement ou laissez la zone à blanc si pas de consultation sélective.

## N° état

Saisissez le numéro d'état à consulter.

Appuyez sur 'Entrée'.

Le système affiche le tableau, paginez pour consulter les lignes inférieures ou appelez les colonnes '**27**', '**45**' ou '**63**' pour consulter les colonnes de droite.

## Chapitre 7 Reprise

# 7

## Reprise exercices antérieurs

Ce traitement permet d'intervenir sur les états '**CR**' déjà archivés en historique par le programme 'Edition des états CR' pour effectuer ponctuellement une modification, une suppression, ou une création de valeur.

L'intervention s'effectue soit sur le cumul d'une rubrique, soit sur le cumul d'un compte comptable, sans pour cela modifier sa valeur dans l'historique comptable.

Une telle intervention peut être nécessaire à la suite de la saisie d'une écriture comptable, sur une période antérieure à la date d'archivage des états **CR**'. Ceci permet la mise à niveau des valeurs archivées des états **CR**' avec les valeurs comptables.

Si une rubrique modifiée est regroupée dans une masse '9\*\*' la même modification doit être effectuée sur la masse de regroupement.

## ACCES à l'option

'Résultats' > 'Comptes de résultat' > 'Consultations et reprises' > **'Reprise des** exercices antérieurs'

## Exercice

Saisissez l'exercice sur lequel vous souhaitez intervenir.

## Code établissement

Si vous gérez les établissements, permet de sélectionner l'établissement sur lequel vous allez intervenir.

## Période

Période d'arrêté à modifier.

## Société de référence

Société où sont paramétrés les états 'CR'.

## Saisie du compte

Zone à renseigner par 'Oui' ou par 'Non'.

**'O'** : La modification est apportée sur la valeur d'un compte comptable déterminé ci-après<sup>30</sup>.

**'N'**: La modification est apportée sur la valeur d'une rubrique déterminée ci-après<sup>31</sup>.

<sup>&</sup>lt;sup>30</sup> Concerne toutes les rubriques hors masse

<sup>&</sup>lt;sup>31</sup> Concerne les rubriques masse

## Société/Exercice

A renseigner si l'option précédente est égale à 'Oui'.

Indiquez le code société et le numéro d'exercice sur lesquels le programme ira rechercher l'intitulé du compte comptable.

Un message d'alerte vous signale le caractère tout à fait exceptionnel de votre intervention.

Appuyez sur la touche 'Alt/Posi' deux fois, pour poursuivre la saisie des paramètres.

## Rubrique

Saisissez le numéro de rubrique sur lequel vous allez intervenir.

## Compte

Affiché si l'option 'Saisie du compte' est égale à 'Oui'.

Saisissez le numéro de compte à modifier.

Choisissez ensuite l'option :

- 'C' : Création.
- 'M' : Modification.
- **'S**' : Suppression.
- **'V**': Visualisation.

Puis de nouveau montant et le signe du nouveau cumul :

- '**D**' : Débit.
- '**C**' : Crédit.

Appuyez sur la touche de fonction **F9** pour valider.

## Remarque

Le montant saisi se substitue à l'ancienne valeur.

## Chapitre 8 Clôture / ouverture

# 8

## Ecritures de clôture/ouverture

# Ce traitement doit s'intégrer dans la procédure de fin d'exercice dont voici un résumé succinct<sup>32</sup>.

Les travaux à effectuer sont dans l'ordre :

- Création du nouvel exercice.
- Report des fichiers de référence.
- Contrôle du fichier chronologue.
- Contrôle du lettrage.
- Contrôle du plan-comptable<sup>33</sup>.
- Edition de tous les états de l'exercice à clôturer.
- Sauvegarde.
- Report à nouveaux Tiers.
- Archivage de tous les états 'CR' par société.
- Archivage des Liasses Fiscales.
- Ecritures de clôture/ouverture.
- Ce traitement clôture/ouverture effectue :
  - 1. Le solde des comptes de classes 6 et 7 par le compte de pertes/profits.
  - 2. Le report du solde des comptes de bilan sur le nouvel exercice.

Avant le lancement de ce programme, s'assurer de la présence des journaux et comptes suivants :

- Sur l'exercice à clôturer :
  - 1. Journal 'CLO'<sup>34</sup> de type 'O'<sup>35</sup>.

<sup>&</sup>lt;sup>32</sup> Cf. Documentation 'Procédure de fin d'exercice' pour plus de détail

<sup>&</sup>lt;sup>33</sup> Codes de report des comptes et sous-comptes

- 2. Compte '120000' Résultat net de l'exercice (bénéfice).
- 3. Compte '129000' Résultat net de l'exercice (perte).
- Sur le nouvel exercice :
  - 1. Journal '**ANV**'<sup>36</sup> de type '**O**'.
  - 2. Compte '110000' Report à nouveau solde créditeur.
  - 3. Compte '119000' Report à nouveau solde débiteur.

D'autre part, les écritures extra-comptables 'Simulées' doivent être intégrées ou supprimées par le programme 'Suppression des écritures extra-comptables' dans la comptabilité générale par le programme 'Mise à jour des écritures extra-comptables' du menu 'Autres traitements batch'.

#### ACCES à l'option

'Résultats' > 'Comptes de résultats' > 'Procédure de fin d'année' > **'Clôture et** ouverture'

PCR 500 CLOTURE ET OUVERTURE 16:00:52 Le 27/04/95 Société 03011 STE PRESYS DEMO Clôture : 950 Comptabilisation fin 12 Journal 1/01/95 à 31/12/95 31/12/95 Nº chrono 0000000 Clôture de cpte par codes statistiq N (1=stat1/3=stat1 et 2/N=Non) Société avec analytique OUI Contrepartie : Bénéfice 120000 BENEFICE NET Perte 129000 PERTE NETTE (paramètres donnés à titre d'exemple) 01/ F1=Aide F3=Fin F4=Recherche F15=Chgt envir.

## DANS LE CHAPITRE CLÔTURE

### Exercice

Numéro d'exercice à clôturer.

- <sup>34</sup> 'CLO' : Clôture
- <sup>35</sup> '**OD**' : Opérations Diverses
- <sup>36</sup> 'ANV' : A nouveaux

## **Comptabilisation fin**

Saisissez le numéro de période comptable sur laquelle des écritures de clôture sont à comptabiliser.

## Journal de clôture

Obligatoirement '**CLO**'<sup>37</sup>, journal supportant les écritures de clôture.

## N° chrono

Zone à renseigner si le paramétrage du journal prévoit la saisie manuelle.

## Clôture par codes statistique (1 - 3 - n)

Pour affecter sur les écritures de clôture, le code statistique mémorisé sur le plan comptable.

3 codes possibles :

- '1' : Affectation du code statistique 'S2'.
- '3' : Affectation du code statistique 'S3'.
- **'N'** : Pas d'affectation de code statistique.
- 1. Section.
- 2. Chapitre ⇒ Indiquer l'imputation analytique des écritures de clôture.
- 3. Nature.
- 4. Symbole.

## Contrepartie bénéfice/perte

Saisissez les comptes de contrepartie des comptes de gestion.

Exemple

'120000' : Bénéfice.

'129000' : Perte.

## Dans le chapitre ouverture

## Exercice

Numéro du nouvel exercice sur lequel les reports 'A nouveaux' sont comptabilisés.

## **Comptabilisation sur**

Saisissez le numéro de période comptable sur laquelle les écritures d'à nouveaux sont à comptabiliser.

## Journal

Journal supportant les écritures d'A nouveaux' obligatoirement 'ANV'.

<sup>37</sup> 'CLO' : Clôture

## N° chrono

A renseigner selon le paramètre du journal.

## Ouverture par code statistique (1 - 3 - N)

Pour affecter sur les écritures d''A nouveaux', le code statistique mémorisé sur le plan comptable.

3 codes possibles :

**'1**' : Affectation du code **'S2**'.

- **'3'**: Affectation du code **'S3'**.
- **'N'** : Pas d'affectation du code statistique.

## **Contrepartie Bénéfice/perte**

Saisissez les comptes de contrepartie des 'A nouveaux'.

Exemple

'110000' : Report à nouveau - solde créditeur.

'**119000**' : Report à nouveau - solde débiteur.

## Contrôle avec les comptes de résultat

Zone à renseigner par 'Oui' ou par 'Non'.

**'O'** : Contrôle l'équilibre entre :

- Les comptes de Bilan et la rubrique 975.
- Les comptes de gestion et la rubrique 976.

'N' : Pas de contrôle d'équilibre.

## Génération des écritures

2 codes possibles :

'C' : Génération d''Ecritures comptables de clôture et ouverture'.

'E' : Génération d''Ecritures extra-comptables de clôture et ouverture'. Cette option est utilisée pour une clôture provisoire.

A la suite de ce traitement, le programme édite un compte-rendu des écritures de clôture et d'ouverture générées dans le '**Batch**', sur l'exercice clos pour les écritures de clôture et sur le nouvel exercice pour les écritures d'ouverture.

Les écritures extra-comptables type 'S'<sup>38</sup> seront mises à jour puis transformées en écritures comptables.

Si vous ne souhaitez pas générer d'écritures comptables, elles peuvent être supprimées du '**Batch**', leurs sélections s'effectuent sur :

1. Le code journal '**CLO**' pour les écritures de clôture.

<sup>&</sup>lt;sup>38</sup> 'S' : Simulées

- 2. Le code journal 'ANV' pour les écritures d'ouverture.
- 3. Ou le code folio 'CLO' et 'ANV'.

Il est à noter que les écritures sont générées par établissement.